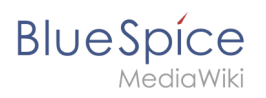

# Contents

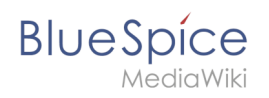

# Tables

# Contents

| 1 Functionality                                   | . 3 |
|---------------------------------------------------|-----|
| 2 Simple tables                                   | 3   |
| 3 More complex tables                             | . 4 |
| 3.1 Borders                                       | 4   |
| 3.2 Title rows                                    | 4   |
| 3.3 Combining cells: rowspanning and rolspanning  | 4   |
| 3.4 Nested tables                                 | 5   |
| 3.5 Caption                                       | 5   |
| 3.6 Lists                                         | 6   |
| 3.7 Sortable tables                               | 6   |
| 3.8 Column widths                                 | 7   |
| 3.9 Cell spacing with cellspacing and cellpadding | 7   |
| 3.10 Alignment                                    | 8   |
| 4 Style templates                                 | 8   |

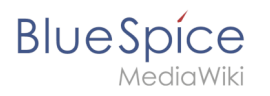

Here we describe the editing of tables in the wiki code. For fast editing of tables, the WYSIWYG editor is recommended. Nevertheless, in some cases, the classic editing with wiki tags may be necessary.

#### Functionality

Tables are a very important tool for designing wiki pages. Besides from displaying content in a structured way, tables occasionally are used to design whole pages. The basic structure of the main page or the topic portal page for example are based on a table. However, tables should only be used very carefully to structure entire pages. The source code quickly becomes confusing for outsiders and for the reading devices of the visually impaired, they represent a barrier. Therefore, Wikipedia advises their users quite fundamentally from using tables as a graphical element for entire pages.

MediaWiki has its own syntax for displaying tables. This syntax is similar to common HTML but much simpler.

Nevertheless, the editing of tables remains complex. The use of editors produces HTML code that is a barrier to editing by others.

| Input                                      | Resul     | Result    |        |  | Comment                                                             |
|--------------------------------------------|-----------|-----------|--------|--|---------------------------------------------------------------------|
| { <br>  Cell 1                             | Cell<br>1 | Cell<br>2 |        |  | This is the syntax for a simple                                     |
| Cell 2<br> -<br>  Cell 3<br>  Cell 4<br> } | Cell<br>3 | Cell<br>4 |        |  |                                                                     |
| {                                          | Cell 1    |           | Cell 2 |  | To save space it is possible to                                     |
| -<br>  Cell 1   Cell 2                     | Cell 3    |           | Cell 4 |  | write several cells in one line of                                  |
| -<br>  Cell 3   Cell 4                     | Cell 5    |           | Cell 6 |  | code. In this case the cells have<br>to be separated by II. A table |
| -<br>  Cell 5   Cell 6<br> }               |           |           |        |  | with tree rows can be created<br>like this.                         |

## Simple tables

#### Notice:

To begin a new row put a hyphen ("-") after the leading pipe symbol ("|"). Repeat as often as needed.

To create a simple table quickly in BlueSpice Wiki, use the Button "Insert a Table" III in any editor view.

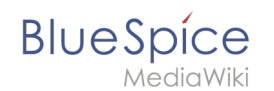

### More complex tables

A Wikipedia article about this can be found here: [1]

#### Borders

| Input                                                                        | Result     |                  | Comment                                                                                                    |
|------------------------------------------------------------------------------|------------|------------------|----------------------------------------------------------------------------------------------------|
| <pre>{  border="1"   Cell 1   Cell 2  -   Cell 3   Cell 4  }</pre>           | Cell<br>1  | Cell<br>2        | The border must be set in the first line of the table                                                       |
|                                                                              | Cell<br>3  | Cell<br>4        | (directly after the {  ).<br>The frame thickness is<br>specified in pixels: <b>border</b><br>= " <b>x</b> " |
| <b>Note:</b> The classic table borders may look a templates for your tables. | a little o | ld-fashioned. Th | nerefore there you can use layout                                                                           |

#### **Title rows**

| Input                            | Result       |               | Comment                  |
|----------------------------------|--------------|---------------|--------------------------|
| { <br> -                         | Last<br>Name | First<br>Name | Title rows are specified |
| ! Last Name<br>! First Name      | Karstadt     | Liesl         |                          |
| -<br>  Karstadt<br>  Liesl<br> - | Valentin     | Karl          |                          |
| Karl<br> }                       |              |               |                          |

#### Combining cells: rowspanning and rolspanning

| Input                                                 | Result    | t         |           | Comment                                            |
|-------------------------------------------------------|-----------|-----------|-----------|----------------------------------------------------|
| {                                                     | A         | В         | с         | This is a table containing a                       |
| -<br>  A<br>! B                                       | Cell<br>1 | Ce        | ell 2     | cell which spans tow<br>columns. The command       |
| : C<br> -<br>  Cell 1<br>  colspan="2" align="center" | Cell<br>3 | Cell<br>4 | Cell<br>5 | colspan="2" is entered<br>before the corresponding |

| Blue | S | pí  | Ć  | Э  |
|------|---|-----|----|----|
|      | M | edi | aW | ik |

| A  |   | d | i | $\sim$ | ۱۸  | /i | V | î. |  |
|----|---|---|---|--------|-----|----|---|----|--|
| ٧١ | - | u | L | u      | V 1 | 1  |   | л. |  |

| Input                                                                                                    | Result | t         |   | Comment                                                                                                    |  |  |  |
|----------------------------------------------------------------------------------------------------|--------|-----------|---|----------------------------------------------------------------------------------------------------|--|--|--|
| Cell 2<br> -<br>  Cell 3<br>  Cell 4<br>  Cell 5<br> }                                                                                                   |        |           |   | cell and separated by [].<br>The following command (<br>align="center") is there<br>to center the cell content<br>and is used only to better<br>demonstrate the effect. |  |  |  |
| {                                                                                                    | A      | В         |   | A Table containing a cell                                                                                                    |  |  |  |
| -<br>! A<br>! B<br> -<br>  rowspan="2" align="center"<br>[Cell 1<br>  Cell 2                                                                             | Coll   | Cell<br>2 |   | which spans two rows (                                                                                                    |  |  |  |
|                                                                                                    | 1      | Cell<br>4 |   |                                                                                                    |  |  |  |
| -<br>  Cell 4<br> }                                                                                                    |        |           | _ |                                                                                                    |  |  |  |
| <b>Note:</b> Empty cells won't get a border automatically. In some browsers you can force a border with a nonbreaking space <b> </b> inside these cells. |        |           |   |                                                                                                    |  |  |  |

#### Nested tables

| Input                           | Result |           |      | Comment                                                                                                    |
|---------------------------------|--------|-----------|------|----------------------------------------------------------------------------------------------------|
| {  border="1"<br> -<br>  Cell 1 | Cell   | Cell<br>A | Cell | A table inside another table. To nest tables                                                                                                    |
| <pre>{ border="1"</pre>         | 1      | Cell<br>B | 3    | simply use an additional<br>opening [] where you<br>want the inner table to be.<br>But make sure there is <b>no</b><br><b>pipe symbol at the</b> |

### Caption

| Input                         | Result               |       |   | Comment                   |  |  |
|-------------------------------|----------------------|-------|---|---------------------------|--|--|
|                               | This is a nice table |       |   | It is reactible to odd a  |  |  |
| { <br> + This is a nice table | Table nice           |       |   |                           |  |  |
| 1-                            | Nice                 | table |   | the table with  + my      |  |  |
|                               |                      |       | 1 | caption at the beginning. |  |  |

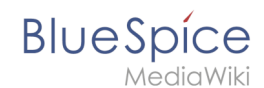

| Input                                            | Result | Comment |
|--------------------------------------------------|--------|---------|
| Table<br>  nice<br> -<br>  Nice<br>  table<br> } |        |         |

#### Lists

| Input         | Result                                                                  | С                                                     | Comment                                                                                                    |
|---------------|-------------------------------------------------------------------------|-------------------------------------------------------|----------------------------------------------------------------------------------------------------|
| <pre>{ </pre> | Right listingWron• first entry* first• second<br>entry* second<br>entry | ng listing<br>It entry st<br>second O<br>entry b<br>b | The list entries have to<br>tart in a new line.<br>Otherwise an asterix will<br>be rendered instead of a<br>bullet symbol. |

### Sortable tables

| Input                                                                      | Result |             |          | Comment                                                        |
|----------------------------------------------------------------------------|--------|-------------|----------|----------------------------------------------------------------|
| {  class="sortable"                                                        | Col 1  | Col 2       | Col<br>3 | With class="sortable"<br>you can make a table                  |
| ! Col 1<br>! Col 2<br>! Col 3<br> -                                        | 12346  | €<br>234,44 | SuSe     | sortable by the items of its columns.                          |
| 12346<br>  € 234,44<br>  SuSe<br> -<br>  98765<br>  € 77,55<br>  IBM<br> } | 98765  | € 77,55     | IBM      | Just click on the little<br>arrows next to the title<br>cells! |

#### Limitations:

- To properly sort numbers by their numeric values, they must not contain a thousand separator or units (except the currency symbols \$ and €) or other labels. An indication of the units used should therefore be given in the header.
- For complex tables (i.e., those with non-uniform rows and columns), sorting is not possible.

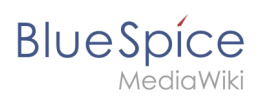

# **Column widths**

| Input                                                                                                    | Result |      |      | Comment                                                                                                    |
|----------------------------------------------------------------------------------------------------|--------|------|------|----------------------------------------------------------------------------------------------------|
| {                                                                                                    | 10 %   | 20 % | 40 % | Column widths can be                                                                                                    |
| -<br>! width="10%" 10 %<br>! width="20%" 20 %<br>! width="40%" 40 %<br> - valign="top"<br> A<br> B<br> C<br> } | A B    |      | С    | specified relative and<br>absolute, with absolute<br>values in pixels only being<br>used when embedding<br>graphics. The width<br>specification is necessary<br>and useful only for one cell<br>of the column. |
| {                                                                                                    | 50     | 100  | 200  |                                                                                                    |
| -<br>! width="50" 50<br>! width="100" 100<br>! width="200" 200<br> -<br> A<br> B<br> C<br> }                   | A      | В    | C    |                                                                                                    |

## Cell spacing with cellspacing and cellpadding

| Input                                                                                          | Result |         |       | Comment                                                                                                    |
|------------------------------------------------------------------------------------------------|--------|---------|-------|----------------------------------------------------------------------------------------------------|
| {  cellspacing="9"                                                                             | Alpha  | Beta    | Gamma | With <i>cellspacing</i> the                                                                                                    |
| <pre>cellpadding="0" border="1"  -   Alpha   Beta   Gamma  -   Delta   Epsilon   Zeta  }</pre> | Delta  | Epsilon | Zeta  | distance between the cells<br>can be determined. The<br>larger the cellspacing<br>value, the wider the<br>bridge between the cells.<br>With <i>cellpadding</i> one<br>determines the distance of |
| <pre>{  cellspacing="0" cellpadding="9" border="1"  -   Alpha   Beta</pre>                     | Alpha  | Beta    | Gamma | cell frame.                                                                                                    |

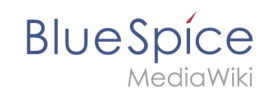

| Input                                               | Result  |         |      | Comment |
|-----------------------------------------------------|---------|---------|------|---------|
| Gamma<br> -<br>  Delta<br>  Epsilon<br>  Zeta<br> } | Delta E | Epsilon | Zeta |         |

## Alignment

| Input                                                                                                    | Result |      |          | Comment |                                                                  |
|----------------------------------------------------------------------------------------------------|--------|------|----------|---------|------------------------------------------------------------------|
| <pre>{  cellspacing="0" border="</pre>                                                                                                    |        | left | centered | right   | lust as in HTML. vou can                                         |
| 1"<br> -<br>                                                                                                    | top    | xx   | ххх      | xx      | align the contents of                                            |
| ! width="25%" align="left"<br> left<br>  width="25%" align="                                                                                                    | middle | x    | x        | x       | differently. You can                                             |
| <pre>center" centered ! width="25%" align="right" ! right</pre>                                                                                                    | bottom | x    | x        | x       | individual cells or entire                                       |
| <pre> - valign="top"  - valign="top"  - height="38" top   align="left" xx   align="center" xxx  - valign="middle"   height="38" middle   align="left" x   align="center" x   align="right" x  - valign="bottom" ! height="38" bottom   align="left" x   align="center" x   align="center" x   align="right" x   ]</pre> |        |      |          |         | to the entire line, the<br>align only to the<br>respective cell. |

# Style templates

| Input                                                                       | Result                 |                         | Comment                                                                                                    |
|-----------------------------------------------------------------------------|------------------------|-------------------------|----------------------------------------------------------------------------------------------------|
| <pre>{  {{table1}}  -   text in left column   text in right column  }</pre> | text in left<br>column | text in right<br>column | Some users have created<br>templates to simplify<br>formatting. Instead of having to<br>remember the table<br>parameters, a style template |

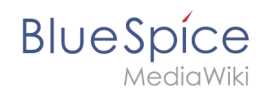

| Input | Result | Comment                                                                                                    |
|-------|--------|----------------------------------------------------------------------------------------------------|
|       |        | can be used. This must be<br>inserted after the { . The<br>usage allows a consistent table<br>layout, easier error handling,<br>and easy layout customization<br>for all tables. |